#### Accessing Your UMBC/Gmail Email Account

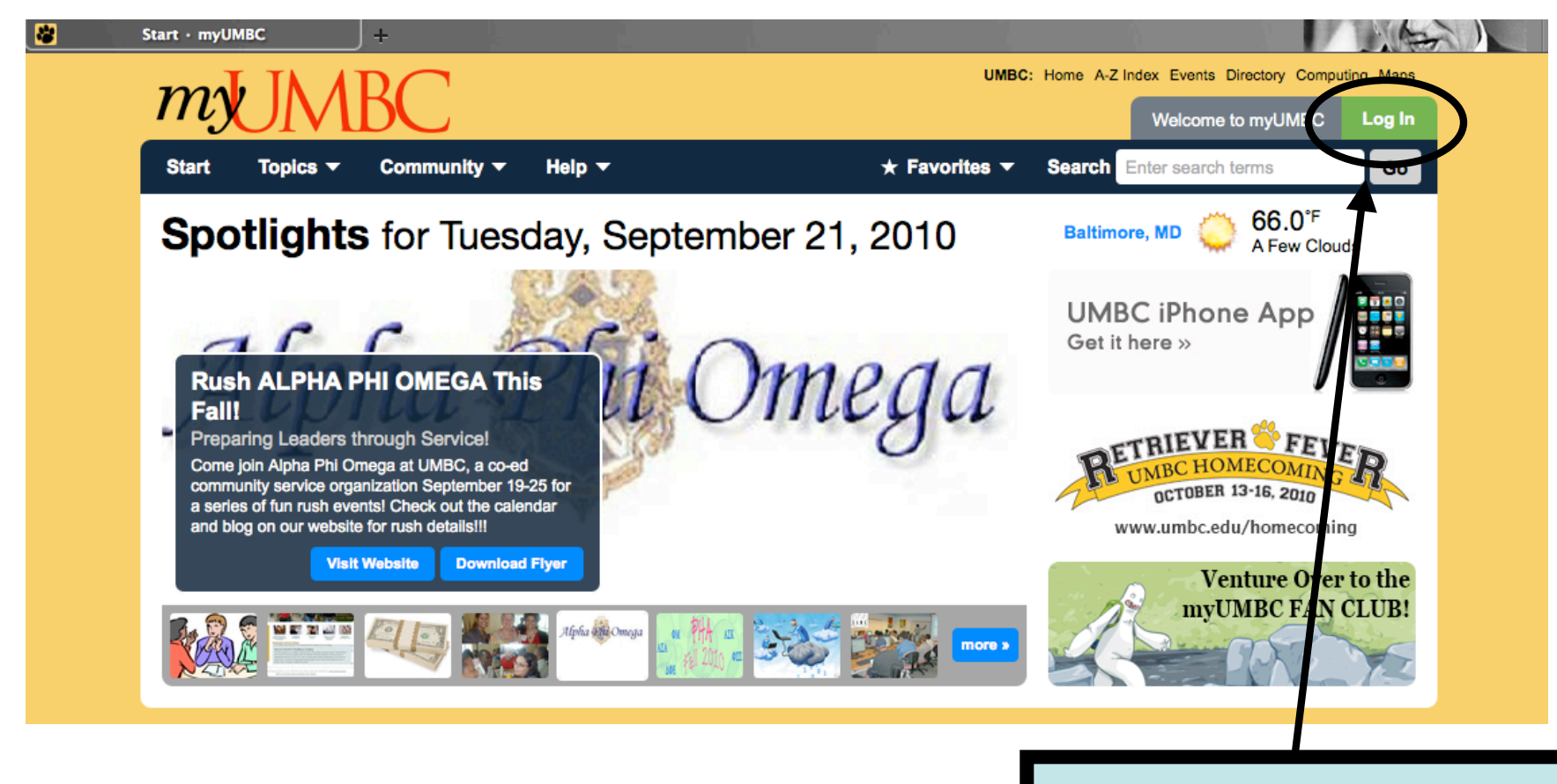

#### Click on "Log In"

| Name:                                                                                                    | and password for              |
|----------------------------------------------------------------------------------------------------|-------------------------------|
| Password:                                                                                                    | and password for              |
| Login Clear<br>You can enter your full name (e.g. John Smith), your MyUMBC                                                                         | your email is the same as for |
| username (jsmith1) or your UMBC CampusID (YT38237).<br>If you have not registered for a MyUMBC Account, please visit<br><u>accounts.umbc.edu</u> ! | Blackboard.                   |

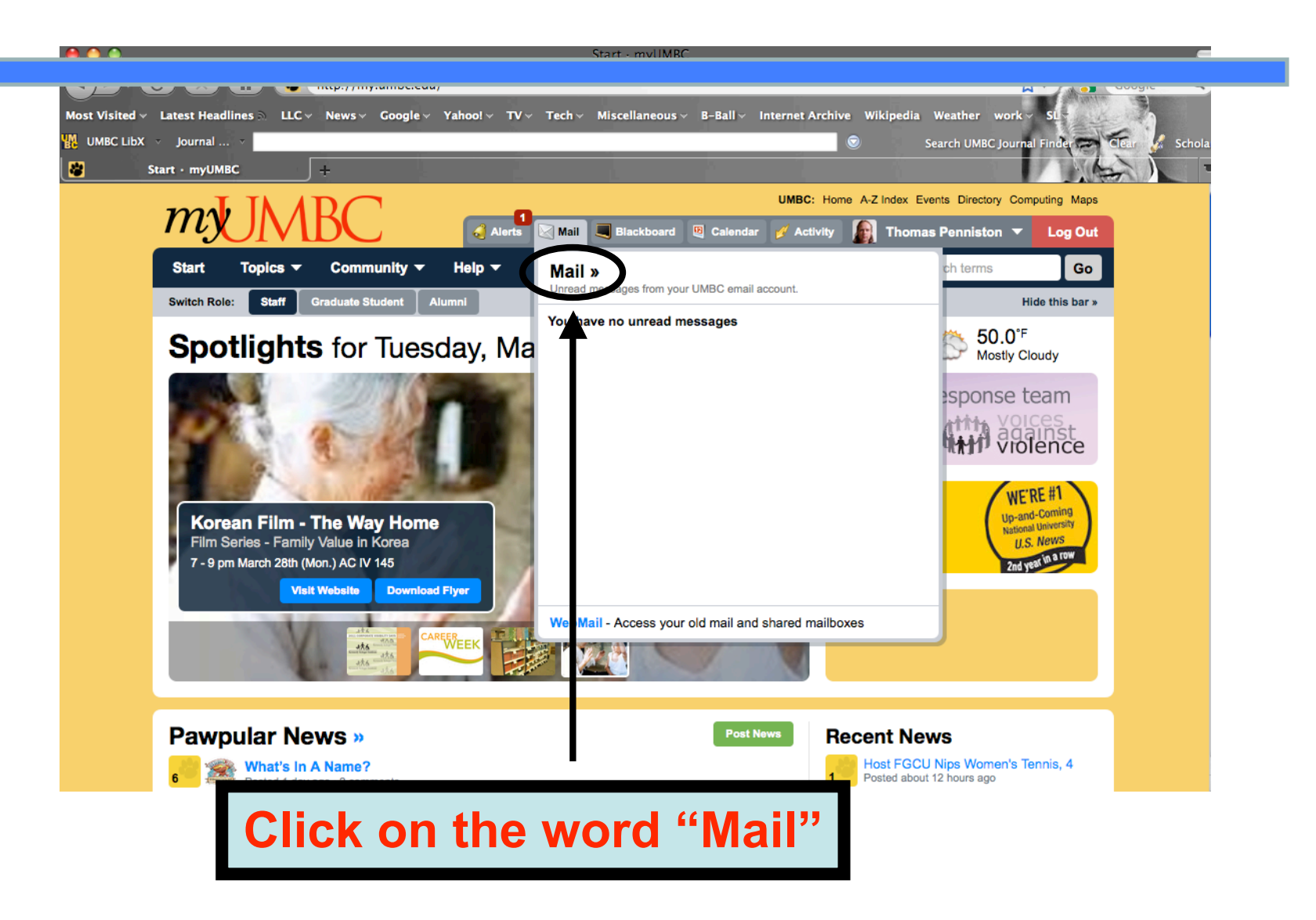

| Powered by Google      | Search Mail Search the Web Show search options<br>Create a filter                                                            |              |
|------------------------|----------------------------------------------------------------------------------------------------|--------------|
| Compose Mail           | Yahoo! News: Entertainment News - <u>UK spies spill secrets in official history of MI6 (AP)</u> - 2 hours ago                | Web Clip < > |
| Inbox                  | Archive Report spam Delete Move to ▼ Labels ▼ More actions ▼ Refresh                                                         | 1 - 3 of 3   |
| Starred X              | Select: All, None, Read, Unread, Starred, Unstarred                                                                          |              |
| Drafts                 | ii 📄 🏠 Gmail Team Get Gmail on your mobile phone - Access Gmail on your mobile phone The days of needing your comp           | Sep 14       |
|                        | Customize Gmail with colors and themes - To spice up your inbox with colors and themes, check out th                         | Sep 14       |
| Follow up              | 🗄 📄 🏠 Gmail Team Get started with Gmail - 4 things you need to know Gmail is a little bit different. Learn these 4 basics an | Sep 14       |
| Priority               |                                                                                                    |              |
| <u>4 more</u> ▼        |                                                                                                    |              |
| Contacts               |                                                                                                    |              |
| Tasks                  |                                                                                                    |              |
| - Chat                 | Select: All, None, Read, Unread, Starred, Unstarred                                                                          |              |
| Search, add, or invite | Archive Report spam Delete Move to ▼ Labels ▼ More actions ▼ Refresh                                                         | 1 - 3 of 3   |

#### Your redirect should look something like the picture above

Composing an Email

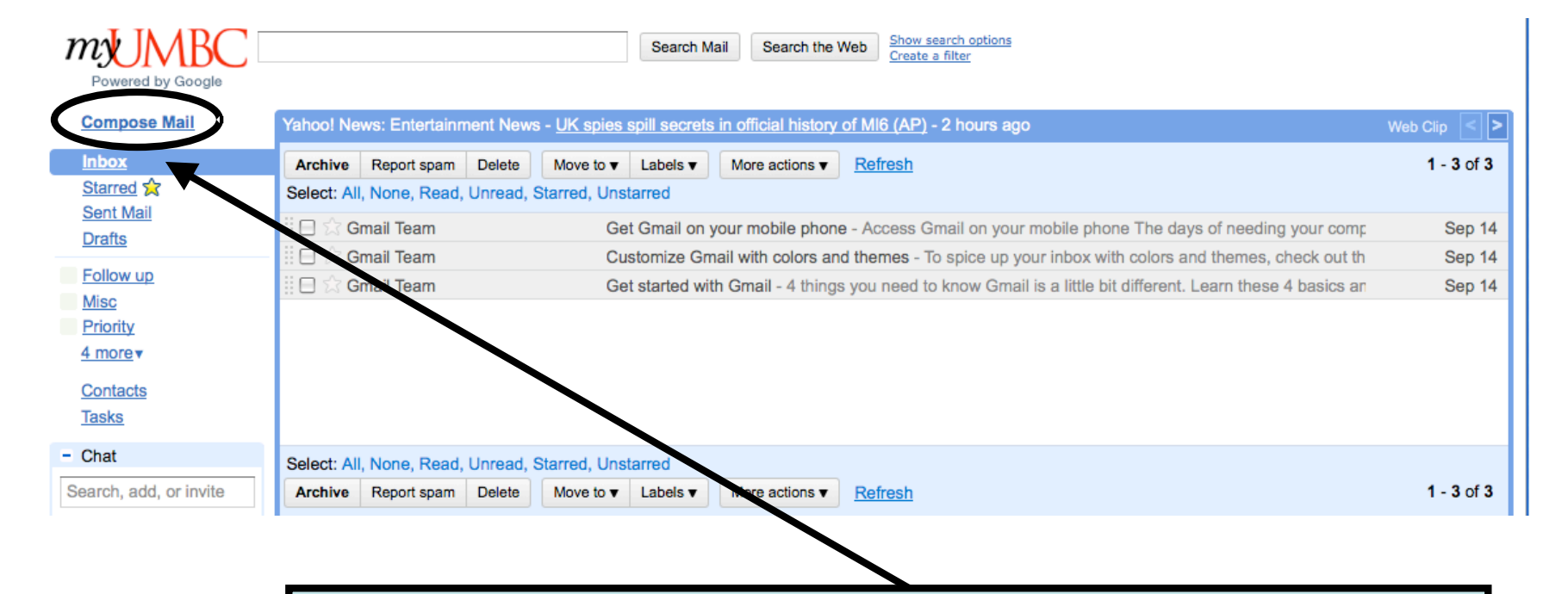

#### Click on "Compose Mail" to begin an email

Composing an Email

| Send Save Now Discard                              |                                         | ල <mark>-</mark> |
|----------------------------------------------------|-----------------------------------------|------------------|
| <u>To:</u>                                         |                                         |                  |
|                                                    |                                         |                  |
| Ad Cc   Add Bcc                                    |                                         |                  |
| Subject:                                           |                                         |                  |
| <u>Attach a file</u> Insert: <u>Invitat</u>        | ion                                     |                  |
| В І Ц <i>f</i> -тГ-Т <sub>2</sub> Т <sub>2</sub> 😨 | 🗠 🗄 🗄 🖅 🍱 ¥ 📕 🚍 🗮 <u>x</u> « Plain Text | Check Spelling V |
|                                                    |                                         |                  |
|                                                    |                                         |                  |
|                                                    |                                         |                  |
| Put the recipient's                                |                                         |                  |
| addross in the Te                                  |                                         |                  |
| address in the TO                                  |                                         |                  |
| box                                                |                                         |                  |
|                                                    |                                         |                  |
|                                                    |                                         |                  |
|                                                    |                                         |                  |
| Send Save Now Discard                              |                                         |                  |

Composing an Email

| Send Sav   | e Now Discard                                                                                                    | æ                       |
|------------|----------------------------------------------------------------------------------------------------|-------------------------|
| <u>To:</u> |                                                                                                    |                         |
| Add Co     | L Add Rec                                                                                                    |                         |
| Add CC     |                                                                                                    |                         |
| Subject:   | ch a file Invitation                                                                                                    |                         |
| BZU7       | France The Terms and the second second secon | Check Spelling •        |
|            |                                                                                                    | <u>oncorropoining</u> · |
|            |                                                                                                    |                         |
|            | Put a brief                                                                                                    |                         |
|            | accord in the                                                                                                    |                         |
|            | essage in the                                                                                                    |                         |
|            | Subject box                                                                                                    |                         |
|            |                                                                                                    |                         |
|            |                                                                                                    |                         |
|            |                                                                                                    |                         |
| Sand Sau   | P Now Discard                                                                                                    |                         |

Composing an Email

| Send     | Save Now Dis            | card                                  | e                          |
|----------|-------------------------|---------------------------------------|----------------------------|
| To       | :                       |                                       |                            |
|          |                         |                                       |                            |
|          | Add Cc   Add Bcc        |                                       |                            |
| Subject  |                         | 1 - M. M                              |                            |
|          | M Attach a file Insert: | Invitation                            |                            |
| B        | 🦆 <i>J</i> - T - T - T  | · · · · · · · · · · · · · · · · · · · | lain Text Check Spelling ▼ |
|          |                         |                                       |                            |
|          |                         |                                       |                            |
|          |                         |                                       |                            |
|          |                         |                                       |                            |
|          |                         |                                       |                            |
| Click or | า "Attach               | а                                     |                            |
| filo" t  | o include               |                                       |                            |
| met      |                         |                                       |                            |
| enc      | osures                  |                                       |                            |
| Send     | Save Now Dis            | card                                  |                            |

Composing an Email

|          | Add Cc   Add Bcc                                            |                                                                 |                |
|----------|-------------------------------------------------------------|-----------------------------------------------------------------|----------------|
| Subject: | M Attach a file Insert: Invitation                          |                                                                 |                |
| в 1      | <u>⊔</u> <i>F</i> - rT- T <sub>2</sub> T <sub>2</sub> ⊡  ‡Ξ | 🗄 💶 🖬 🎬 🚍 🗮 <u>T</u> e <u>« Plain Text</u>                      | Check Spelling |
|          |                                                             | After you have<br>finished typing<br>your message<br>click send |                |

Congratulations! You're done!